## Wie melde ich mich in der App als Gast zu einer Veranstaltung an?

 Als erstes suchst du dir eine Veranstaltung aus, an der du teilnehmen möchtest.
 Wenn du auf die gewünschte Veranstaltung klickst, dann werden die weitere Informationen zu dieser angezeigt.

Nun kannst du auf den Button "Anmelden" klicken, der auch auf dem Bild markiert ist.

| II MEDIONmobile 🗢                      | 9:15 AM                    | n 99 % 🔳  | 📶 MEDIONmobile 🗢                                          | 9:15 AM              | A 99 % 🔳 |
|----------------------------------------|----------------------------|-----------|-----------------------------------------------------------|----------------------|----------|
| t                                      | tremaze                    | A @       | ← (                                                       | tremaze              |          |
| Wochenplan                             | Highl                      | ights     | 1.1                                                       |                      |          |
| < 14.12                                | 20.12.2020 (KW51)<br>o Uhr | >         |                                                           |                      |          |
|                                        | Donnerstag                 |           |                                                           |                      |          |
| Plätzchen bac<br>17.12.2020 um 16:00   | <b>ken</b><br>0 Uhr        | t         |                                                           |                      | 1        |
| Mädchentreff     17.12.2020 um 17:00   | 0 Uhr                      | Ð         | Weihnacht                                                 | sfeier               | t        |
|                                        | Freitag                    |           | 10,00€                                                    |                      |          |
| (C) Programmiere<br>18.12.2020 um 16:0 | <b>:n</b><br>i0 Uhr        | t         | Winterferier                                              | n                    |          |
|                                        | Samstag                    |           | 🗐 Sa., 19.12.202                                          | 0, 16:00 - 18:00 Uhr |          |
| Weihnachtsfei<br>19.12.2020 um 16:0    | <b>ier</b><br>O Uhr        | ☆ 🕄       | <ul> <li>Isedes Geschle</li> <li>IO - 15 Jahre</li> </ul> | echt                 | M        |
|                                        | Sonntag                    |           |                                                           | ANMELDEN             | 5        |
| Keine Veranstaltun;                    | gen                        |           | Wir feiern eine We                                        | ihnachtsfeier!       |          |
| Start Ange                             | BE Profil                  | O<br>Chat | Westfalendami                                             | m 241                |          |
|                                        |                            |           |                                                           | 9:15 AM              | 0.99%    |
|                                        |                            |           | ← (                                                       | tremaze              |          |
|                                        |                            |           | 1                                                         |                      | 1        |

TremazeEvent-Anmeldung

Wir feiern eine Weihnachtsfeier!

Möchtest Du dich einloggen oder als Gas fortfahren?

Abbrei

Q 99 %

2. Wenn du auf den Button geklickt hast, dann öffnet sich ein neues Fenster und du kannst dich entweder entscheiden dich einzuloggen oder als Gast fortzufahren. Es gibt eine separate Anleitung, in der erklärt wird, wie man als Elternteil mit einem bestehenden Account eine Anmeldung durchführt. In diesem Beispiel entscheiden wir uns dafür auf "Als Gast fortfahren" zu klicken.

 Nun musst du deine Kontaktinformationen eintragen. Im Anschluss daran kannst du auf "Weiter" klicken.

|                            | Westfalendamm 241                    |           |              |                  |                      |
|----------------------------|--------------------------------------|-----------|--------------|------------------|----------------------|
| 📶 MEDIONmobile 🗢           | 9:15 AM                              | Q 99 % 🔳  | •11 MEDIC    | ONmobile 穼       | 9:15 AM              |
| ←                          | tremaze                              |           | $\leftarrow$ | t                | tremaze              |
| Gast-Anmele<br>Weihnachtsf | dung zu<br>eier                      |           |              | Telefon<br>Mobil |                      |
| Bitte verrate              | uns ein paar Dinge üł<br>Allgemeines | oer dich: |              | Straße & Hau     | Adresse<br>Isnummer* |
| Vorname*                   |                                      |           |              | Postleitzahl*    |                      |
| E-Mail                     |                                      |           |              | Stadt*           |                      |
| Telefon                    |                                      |           |              | Adresszusatz     |                      |
| Mobil                      |                                      |           | 2            | Teilnehmer       |                      |
| Straße & Ha                | Adresse<br>usnummer*                 |           | 3            | Fertig!          |                      |
|                            | ZURÜCK                               | WEITER    |              |                  | ZURÜCK               |

tremaze  $\leftarrow$ Gast-Anmeldung zu Weihnachtsfeier Kontaktinformationer Teilnehmer 4. Nun kannst du einen Teilnehmer hinzufügen. Dafür klickst du auf Teilnehmer "Teilnehmer hinzufügen", so wie es auf dem Bild markiert ist. Teilnehmer hinzufür Ich habe die Datenschutzerklärung gelesen und bin damit einverstanden Fertig! WEITER tremaze tremaze  $\leftarrow$ 5. Es öffnet sich wieder ein neues Fenster. Nun Nachname Teilnehmer hinzufügen Geburtsdatum\* musst du den Namen, das Geburtsdatum und Vorname Geburtsdatum wähler das Geschlecht des Teilnehmer hinzufügen. Nachname\* Geschlecht Geburtsdatum\* Du kannst hier auch zusätzliche Angaben Männlich Divers Weiblich Geburtsdatum wählen machen. Zusätzliche Angaber Geschlecht Darunter befinden sich die Männlich Divers Weiblich Teilnahmebedingungen. An dem roten Symbol Teilnahmebedingungen\* 🕕 Zusätzliche Angaben kannst du erkennen, dass du diese noch nicht Notfallkontakte bestätigt hast. Teilnahmebedingungen\* 🕦 Abholpersonen Abbrechen t tremaze Informationen zum Teilnehmer 6. Wenn du auf die Teilnahmebedingungen klickst, öffnet sich dieses Fenster. Indem du auf die grauen Kästchen neben den Teilnahmebedingungen\* Mein Kind darf bis 20 Uhr auf der Veranstaltung bleiben Teilnahmebedingungen klickst, bestätigst du diese. Mein Kind zeigt keine Krankheitssymptome Optional kannst du auch die zusätzlichen Informationen bestätigen. Wenn du damit fertig bist, klickst du auf "Speichern". Zusätzliche Informationen Mein Kind isst / ich esse 

9:17 AN

I MEDIO

Q 99 %

 Unter den Teilnahmebedingungen kannst du Notfallkontakte hinzufügen. Dafür klickst du auf das Personen-Symbol, das auch auf dem linken der Bilder markiert ist.

Es öffnet sich das Fenster, das du auf dem rechten der Bilder sehen kannst. Hier gibst du die Daten des Notfallkontakts ein. Anschließend klickst du auf "Anlegen".

 Unter den Notfallkontakten kannst du Abholpersonen erstellen. Du klickst auch wieder auf das Personen-Symbol und gibst anschließend die Daten der Abholperson ein. Zum Schluss klickst du auf "Anlegen".

 Nun musst du auch noch der Datenschutzerklärung zustimmen. Danach kannst du auf "Weiter" klicken. Du wirst nochmal gefragt, ob du alle Teilnehmer hinzugefügt hast und die Anmeldung abschicken möchtest. Dies kannst du mit "Ja" bestätigen.

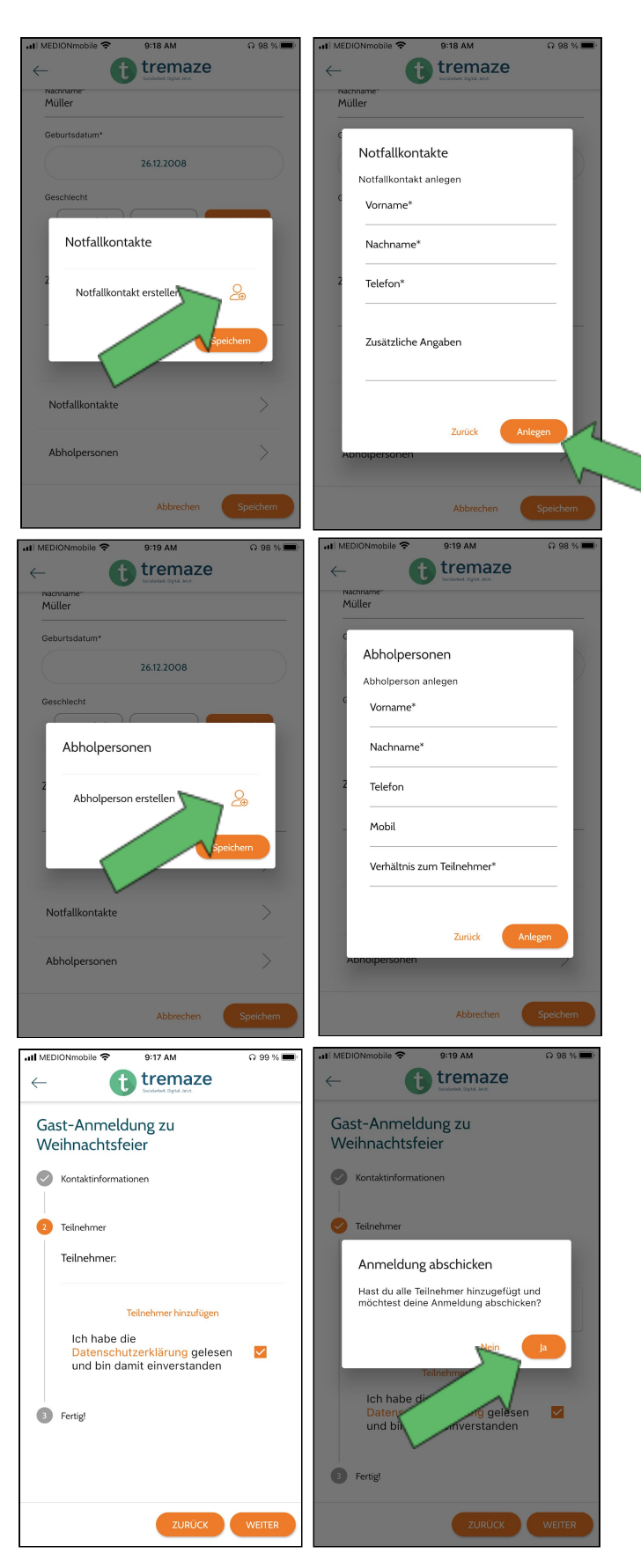

10. Du wirst nun weitergeleitet, um die Veranstaltung zu bezahlen. Hier musst du auch nochmal die Datenschutzerklärung akzeptieren und kannst dann eine der genannten Bezahlmethoden auswählen. Wenn du den Bezahlvorgang abgeschlossen

hast, bekommst du eine Bestätigungsemail.

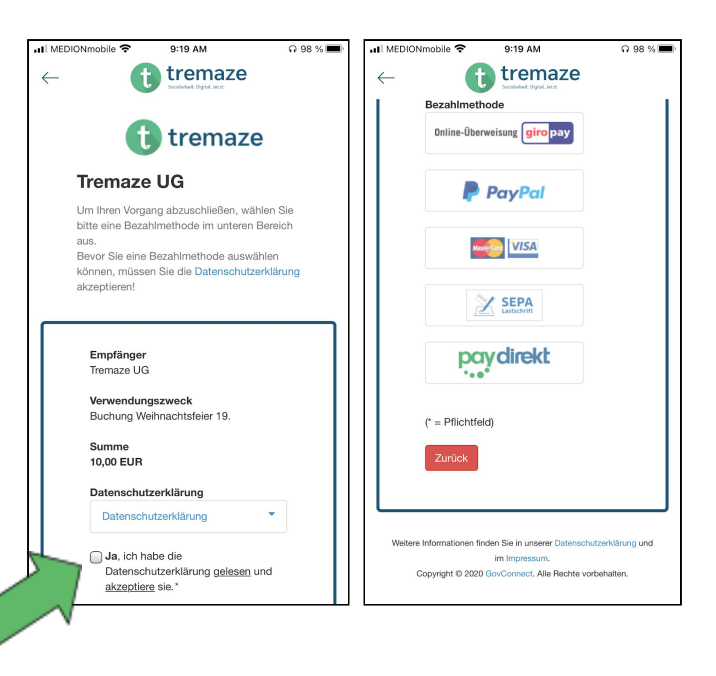